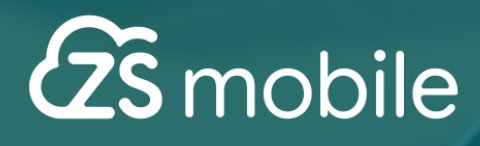

SUNMI DS MINI

Try Out

# MANUAL

## Configuração do Terminal SUNMI D3 MINI

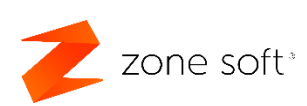

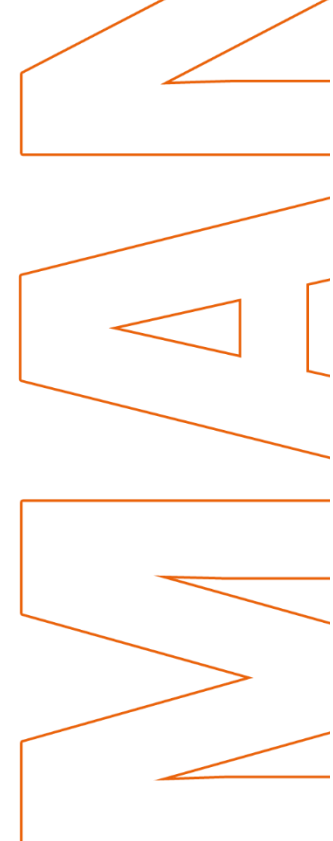

SUNMI OS

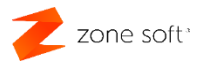

## Índice

| ÍNDICE DE IMAGENS        | 2  |
|--------------------------|----|
| INTRODUÇÃO               | 3  |
| ESPECIFICAÇÕES TÉCNICAS  | 4  |
| CONFIGURAÇÃO INICIAL     | 6  |
| CONFIGURAÇÕES APLICAÇÕES | 11 |
| GESTOR DE FICHEIROS:     | 11 |
| MANUTENÇÃO E CUIDADOS    | 25 |
| AVISOS                   | 25 |

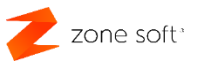

## ÍNDICE DE IMAGENS

| Figura 1 – Menu tools do Sunmi D3                                      | 6    |
|------------------------------------------------------------------------|------|
| Figura 2 – Cabo de comunicações RJ10 / RS 232                          | 7    |
| Figura 3 – Esquema de conversão RJ 10 para RS 232                      | 7    |
| Figura 4 – Selecionar o tipo de gaveta                                 | 8    |
| Figura 5 - Porta de comunicação com a balança                          | 9    |
| Figura 6 – Selecionar o Interface Serial Port nas definições ZS mobile | 9    |
| Figura 7 – Prefixo da Porta de série                                   | 9    |
| Figura 8 – Selecionar porta COM                                        | .10  |
| Figura 9 – Definir protocolo de comunicação com a balança              | .10  |
| Figura 10 – Selecionar Gestor de ficheiros                             | .11  |
| Figura 11 – Boas vindas Gestor de ficheiros                            | .11  |
| Figura 12 – Aceitar condições Gestor de ficheiros                      | .12  |
| Figura 13 – Aceitar permissão Gestor de ficheiros                      | .12  |
| Figura 14 – Aceitar permissão Gestor de ficheiros                      | .13  |
| Figura 15 – Permissão Gestor de ficheiros                              | .13  |
| Figura 16 – Aceitar permissão Apps                                     | .14  |
| Figura 17 – Aceitar permissão App Gestor de ficheiros                  | .14  |
| Figura 18 – Acesso Pasta e USB Gestor de ficheiros                     | .15  |
| Figura 19 – Confirmar a instalação do AnyDesk                          | .16  |
| Figura 20 – Selecionar a ligação de entrada Plug-in AD1                | .16  |
| Figura 21 – Conceder a permissão de acesso aos ficheiros               | . 17 |
| Figura 22 – Confirmar a instalação do plugin                           | . 17 |
| Figura 23 – Fazer download do APK do plugin                            | . 18 |
| Figura 24 – Fechar a informação de aviso apresentada                   | .18  |
| Figura 25 – Transferir o APK do plugin                                 | . 19 |
| Figura 26 – Selecionar a função abrir                                  | .19  |
| Figura 27 – Instalar o APK do plugin                                   | .19  |
| Figura 28 – Fechar a janela                                            | .20  |
| Figura 29 – Ativar o plugin                                            | .20  |
| Figura 30 – Confirmar a ativação do plugin                             | .21  |
| Figura 31 – Selecionar Apps, para visualizar as instaladas             | .21  |
| Figura 32 – Selecionar a App AdControl AD1                             | . 22 |
| Figura 33 – Selecionar as definições da App                            | .22  |
| Figura 34 – Selecionar permitir definições rest                        | .23  |
| Figura 35 – Escolher a app transferida na acessibilidade               | .23  |
| Figura 36 – Permitir o controlo do equipamento pela aplicação AnyDesk  | .24  |
| Figura 37 – Definir a opção de acesso total                            | .24  |

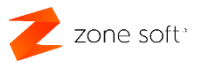

## **INTRODUÇÃO**

O SUNMI D3 MINI é um terminal Android inteligente, compacto e repleto de funcionalidades, com monitor LCD de cliente táctil, leitor NFC, scanner de código de barras e impressora de 80mm com corte automático de papel. Este manual fornece instruções detalhadas para configurar e utilizar o dispositivo de forma eficiente com o Software ZS Mobile (Zone Soft).

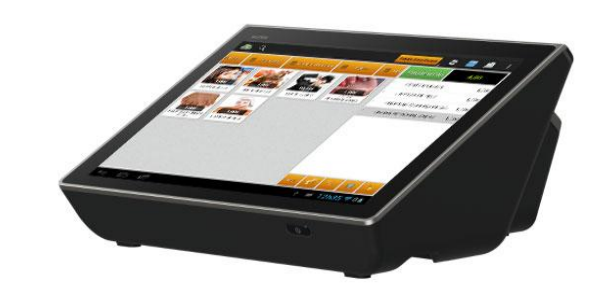

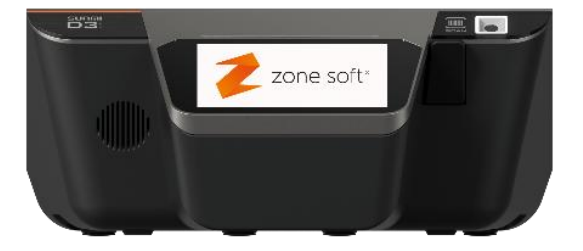

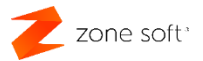

## **ESPECIFICAÇÕES TÉCNICAS**

#### Configuração Geral

- Sistema Operativo: SUNMI OS (baseado no Android 13)
- **Processador**: Qualcomm hexa-core, até 2.4GHz
- Memória: 3GB RAM + 32GB ROM
- Leitor de Cartões:
  - Suporta cartões TypeA8B, Mifare e Felica.
  - Compatível com os padrões ISO/IEC 14443 e ISO 15693.
  - Distância de leitura: 0-4cm.

#### Scanner

• Scanner TMP integrado para leitura de códigos de barras 10/20.

#### Slots e Portas

- Slot PSAM: 2 slots, suporta 3.0V.
- **Slot SIM**: 2 slots, suporta 1.8V/3.0V.
- Portas USB: 3 portas USB 3.0 Tipo A.
- Portas Adicionais:
  - 1 porta serial Rj10 / RS232.
  - 1 porta para gaveta dinheiroRj12.
  - 1 porta LAN Rj45.
  - 1 conector de áudio.
  - 1 porta de alimentação 24V.
  - 1 porta Micro USB para modo programação (oculta).

#### Rede e Conectividade

- Wi-Fi: 2.4GHz e 5GHz, suporta IEEE 802.11 a/b/g/n/ac.
- Bluetooth: Suporta versões 2.1/3.0/4.2/5.0 e BLE.

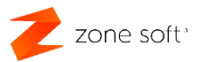

#### Alimentação

- Fonte de Alimentação:
  - Entrada: AC 100~240V/1.5A.
  - **Saída:** DC 24V/1.5A/360V.

#### Ecrã

- Ecrã Principal: 10.1" HD, IPS, 1200x800 pixéis, 300nits, ecrã tátil capacitivo de 10 pontos.
- Ecrã Secundário:
  - Versão 80mm: 4" IPS, WX64, 800x480 pixéis, 300nits, ecrã tátil capacitivo.

#### Impressora

- Impressora térmica com cortador automático, velocidade >250 mm/s.
- Vida útil: 150Km.
- Rolo de papel: φ60mm.

#### Dimensões e Peso

- **Dimensões**: 250x213x91mm.
- **Peso**:1.4 Kg

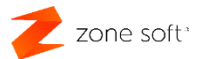

## **CONFIGURAÇÃO INICIAL**

#### Passo 1: Ligar o Dispositivo

- 1. Ligue a fonte de alimentação à porta de energia do dispositivo.
- 2. Prima o botão de energia (localizado na Frente lateral direita do dispositivo) para o ligar.

#### Passo 2: Verificar versões Software:

- 1. No Sunmi D3, a versão tem que ser superior á 4.0.75/690. Para atualizar, executar atualização do sistema no menu Android.
- 2. A versão ZSPos Mobile, deve ser igual ou superior à versão 1.26.4 PROD (b1268).

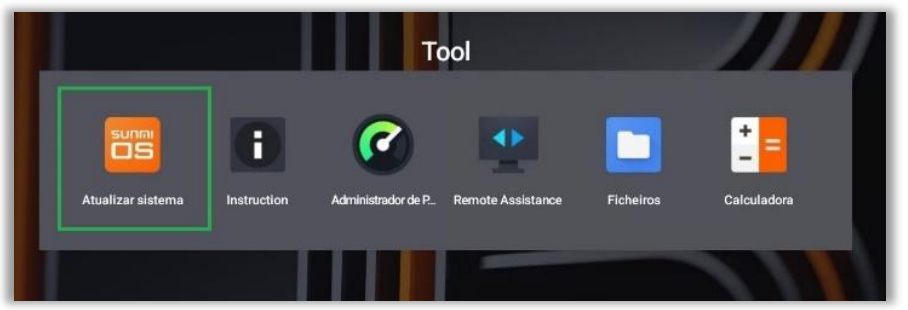

Figura 1 – Menu tools do Sunmi D3

#### Passo 3: Configurar Rede

Aceda às definições do sistema tocando no ícone "Definições" no ecrã principal do Android.

Selecione "Wi-Fi" e escolha a rede desejada. Introduza a palavra-passe, se necessário.

Para ligação por cabo, ligue o cabo LAN à porta Rj45.

#### Passo 4: Configurar Impressora

- 1. Insira o rolo de papel térmico no compartimento da impressora, seguindo as orientações do manual.
- Aceder a definições do ZSPos Mobile / Impressora / interface e escolher a impressora Sunmi D3 Mini 80mm.
- 3. Caracteres por linha = 38
- 4. Tamanho do pixel do QRCode = 4
- 5. Método de QR Code: Método 1

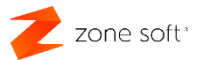

#### Passo 5: Configuração Visor Lcd Cliente

- 1. Aceda às definições ZSPos Mobile / Opções e Periféricos / Visor de Cliente.
- 2. No modelo do visor, escolher o Sunmi D3 Mini
- 3. Caracteres por linha = 26
- Em baixo, poderá escolher uma imagem ou GIF que será apresentado visor LCD de cliente.
   A melhor resolução de imagem aconselhada é 800 x 480.

Nota: As imagens a serem utilizadas devem ser guardadas no armazenamento interno do Android.

#### Passo 6 (opcional): Configuração comunicação balança

Antes de avançar para esta configuração, deve ter o cabo de comunicação RJ10 / RS 232 de conversão da Sunmi.

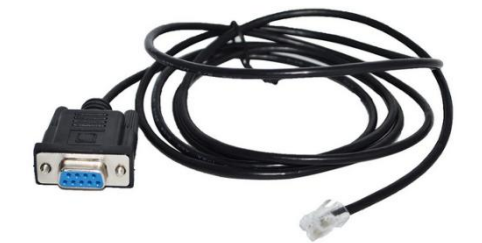

Figura 2 – Cabo de comunicações RJ10 / RS 232

Este cabo pode ser adquirido à Zone Soft. Para Solicitar, envie um email para <u>comercial@zonesoft.org</u> a pedir o cabo de conversão RJ10 / RS232 Sunmi

Caso queira criar esse cabo, deve seguir o seguinte esquema em abaixo:

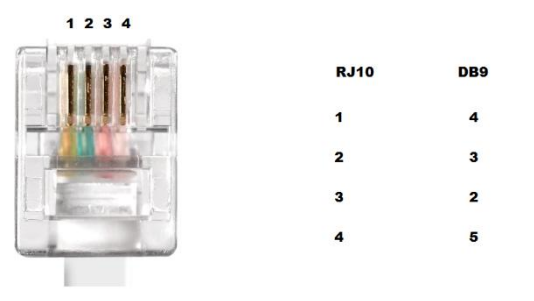

Figura 3 – Esquema de conversão RJ 10 para RS 232

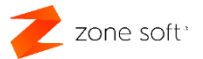

#### Passo 7: Configuração da abertura da gaveta

- 1. Aceder ás definições do ZSPos Mobile / Opções e Periféricos / Tipo de Gaveta
- 2. No menu escolha a opção "Associada à impressora".

| Tip | o de Gaveta            |
|-----|------------------------|
| ۲   | Associada à impressora |
| 0   | Elanda A100            |
| 0   | Sunmi                  |
|     | CANCELAR               |

Figura 4 - Selecionar o tipo de gaveta

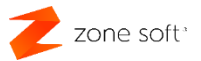

#### Porta COM de ligação:

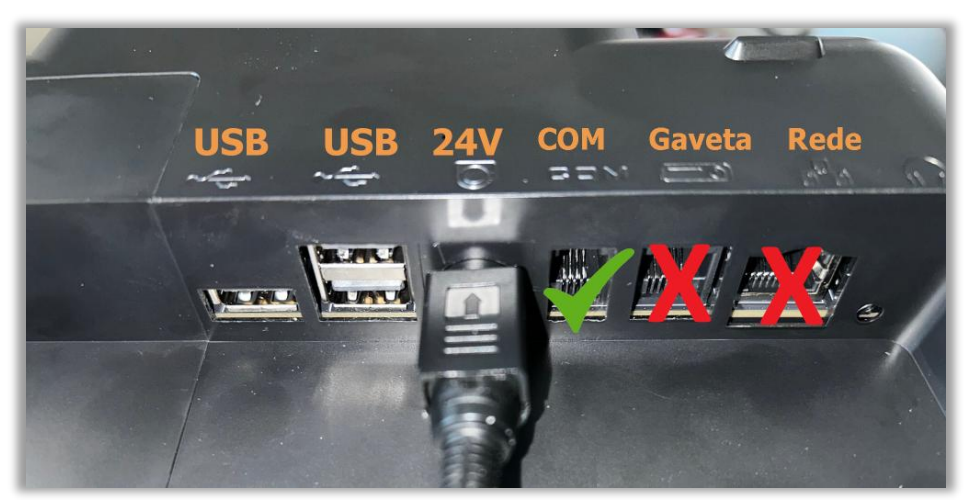

Figura 5 - Porta de comunicação com a balança

Aceda às definições ZSPos Mobile / Opções e Periféricos / Balança

| Inte | Interface   |  |  |
|------|-------------|--|--|
| 0    | Desactivada |  |  |
| ۲    | Serial Port |  |  |
| 0    | Bluetooth   |  |  |
| 0    | Outros      |  |  |
|      | CANCELAR    |  |  |

Figura 6 – Selecionar o Interface Serial Port nas definições ZS mobile

| Prefixo da porta série |          |    |
|------------------------|----------|----|
| /dev/ <u>ttyHS</u>     |          |    |
|                        | CANCELAR | ок |

Figura 7 - Prefixo da Porta de série

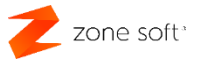

| Po | rta da Balança |
|----|----------------|
| 0  | Desligado      |
| 0  | COM1           |
|    | COM2           |
| 0  | СОМЗ           |
| 0  | COM4           |
| 0  | COM5           |
|    | CANCELAR       |

Figura 8 – Selecionar porta COM

Escolha o protocolo compatível com a balança de check-out instalada. Caso não saiba qual protocolo escolher, verifique juntamente com o fornecedor da balança quais os protocolos permitidos.

| Protocolo de comunicação |                                   |          |  |
|--------------------------|-----------------------------------|----------|--|
| 0                        | Delta (D > +000.000)              |          |  |
| ۲                        | TPV0/Samsung-Spain (\$ > 000.000) |          |  |
| 0                        | TPV7/Samsung-Portugal (W > 0.000) |          |  |
| 0                        | TISA VD (>00.000)                 |          |  |
| 0                        | Delta-Cyprus (D > 0.000)          |          |  |
| 0                        | CAS (ENQ > ACK > DC1 > +00.000)   |          |  |
|                          |                                   | CANCELAR |  |

Figura 9 – Definir protocolo de comunicação com a balança

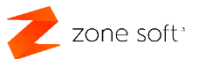

## **CONFIGURAÇÕES APLICAÇÕES**

#### **GESTOR DE FICHEIROS**:

Para enviar ficheiros para o armazenamento interno e aceder a ficheiros externos (Pen USB), deve instalar a aplicação Gestor de Ficheiros. Esta aplicação pode ser instalada na App Store

| < <         | λ gestor                                     |          |                                               | 8 |
|-------------|----------------------------------------------|----------|-----------------------------------------------|---|
| 2 resultado | <b>s)</b><br>Order<br>22956 vezes   62,61 MB | Instalar | Gestor de Ficheiros<br>44617 vezes   21,12 MB |   |
|             |                                              |          |                                               |   |
|             |                                              |          |                                               |   |

Figura 10 – Selecionar Gestor de ficheiros

|             | Boas-vindas ao Gestor de Ficheiros                                                                             |
|-------------|----------------------------------------------------------------------------------------------------|
| Boas-vindas | ao Gestor de Ficheiros! Além das funcionalidades básicas, esta aplicação também fornece os seguintes serviços: |
|             |                                                                                                    |
| e           | Categorização de itens utilizados recentemente                                                                 |
| Ð           | Visualização e edição de ficheiros                                                                             |
|             |                                                                                                    |
|             |                                                                                                    |
|             |                                                                                                    |

Figura 11 – Boas vindas Gestor de ficheiros

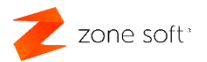

#### Arrastar para baixo

| O Gestor de Ficheiros precisa recolher informações pessoais necessárias para<br>sobre como tratamos estas informações recolhidas em nossa <u>Política de Priva</u> cida<br>o Gestor de Ficheiros. Pode retirar o seu consentimento à Política de Privacida<br>mencionados acima, não vai poder utilizar alguns recursos desta aplicação; no | a lhe fornecer os serviços básicos que geram as estatísticas de utilização. Podes aprender mais<br><u>acidade</u> . Leia e aceite o nosso <u>Contrato do Utilizador</u> e a <u>Política de Privacidade</u> antes de utilizar<br>ade do Gestor de Ficheiros nas Definições a qualquer altura. Se não aceitar em utilizar os serviços<br>o entanto, a sua funcionalidade básica ainda estará disponível para si. |
|----------------------------------------------------------------------------------------------------|----------------------------------------------------------------------------------------------------|
| Participe do nosso Programa de Experiência do Utilizador para partilhar d                                                                                                    | dados conosco e nos ajudar a melhorar os nossos produtos e serviços.                                                                                                    |
|                                                                                                    |                                                                                                    |
|                                                                                                    | Aceitar e continuar                                                                                                    |
|                                                                                                    |                                                                                                    |

Figura 12 – Aceitar condições Gestor de ficheiros

#### Aceitar as permissões

|                                                                                                    | s                                                                                                    |                                                                                                    |
|----------------------------------------------------------------------------------------------------|----------------------------------------------------------------------------------------------------|----------------------------------------------------------------------------------------------------|
|                                                                                                    | Permitir que a app <b>Gestor de Ficheiros</b> aceda a<br>música e áudio neste dispositivo?                                                                                                    |                                                                                                    |
|                                                                                                    | PERMITIR                                                                                                    |                                                                                                    |
|                                                                                                    | NÃO PERMITIR                                                                                                    |                                                                                                    |
| O Gestor de Ficheiros precisa recolher informações<br>sobre como tratamos estas informações recolhida<br>o Gestor de Ficheiros. Pode retirar o seu consentim<br>mencionados acima, não vai poder utilizar alguns re<br>O Participe do nosso Programa de Experiência d | pessoais necessárias para lhe fornecer os serviços básicos que geram as es<br>em nossa <u>Política de Privacidade</u> . Leia e aceite o nosso <u>Contrato do Utilizad</u><br>ento à Política de Privacidade do Gestor de Ficheiros nas Definições a qualqu<br>cursos desta aplicação; no entanto, a sua funcionalidade básica ainda estará<br>lo Utilizador para partilhar dados conosco e nos ajudar a melhorar os nossos | tatísticas de utilização. Podes aprender mais<br>or e a <u>Política de Privacidade</u> antes de utilizar<br>er altura. Se não aceitar em utilizar os serviços<br>disponível para si.<br>produtos e serviços. |
|                                                                                                    | Aceitar e continuar                                                                                                    |                                                                                                    |

Figura 13 – Aceitar permissão Gestor de ficheiros

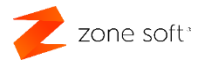

| Permitir que a ap<br>fotos e vío                                                                                                    | یے<br>p <b>Gestor de</b> l<br>deos neste di | F <b>icheiros</b> aceda a<br>spositivo? |  |
|----------------------------------------------------------------------------------------------------|---------------------------------------------|-----------------------------------------|--|
|                                                                                                    | PERMITIR                                    |                                         |  |
|                                                                                                    | NÃO PERMITIR                                |                                         |  |
| O Gestor de Ficheiros precisa recolher informações pessoais necessárias para l<br>sobre como tratamos estas informações recolhidas em nossa <u>Política de Privac</u><br>o Gestor de Ficheiros. Pode retirar o seu consentimento à Política de Privacidad<br>mencionados acima, não vai poder utilizar alguns recursos desta aplicação; no e<br>O Participe do nosso Programa de Experiência do Utilizador para partilhar da |                                             |                                         |  |
|                                                                                                    | Aceitar e continuai                         |                                         |  |

Figura 14 – Aceitar permissão Gestor de ficheiros

| Permissões necessárias                                                                                                    |
|----------------------------------------------------------------------------------------------------|
| Permita que o Gestor de Ficheiros aceda às fotos e vídeos para poder utilizar esta funcionalidade. Pode fazer isso nas Definições. |
| OK:                                                                                                    |

Figura 15 – Permissão Gestor de ficheiros

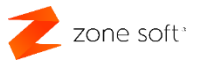

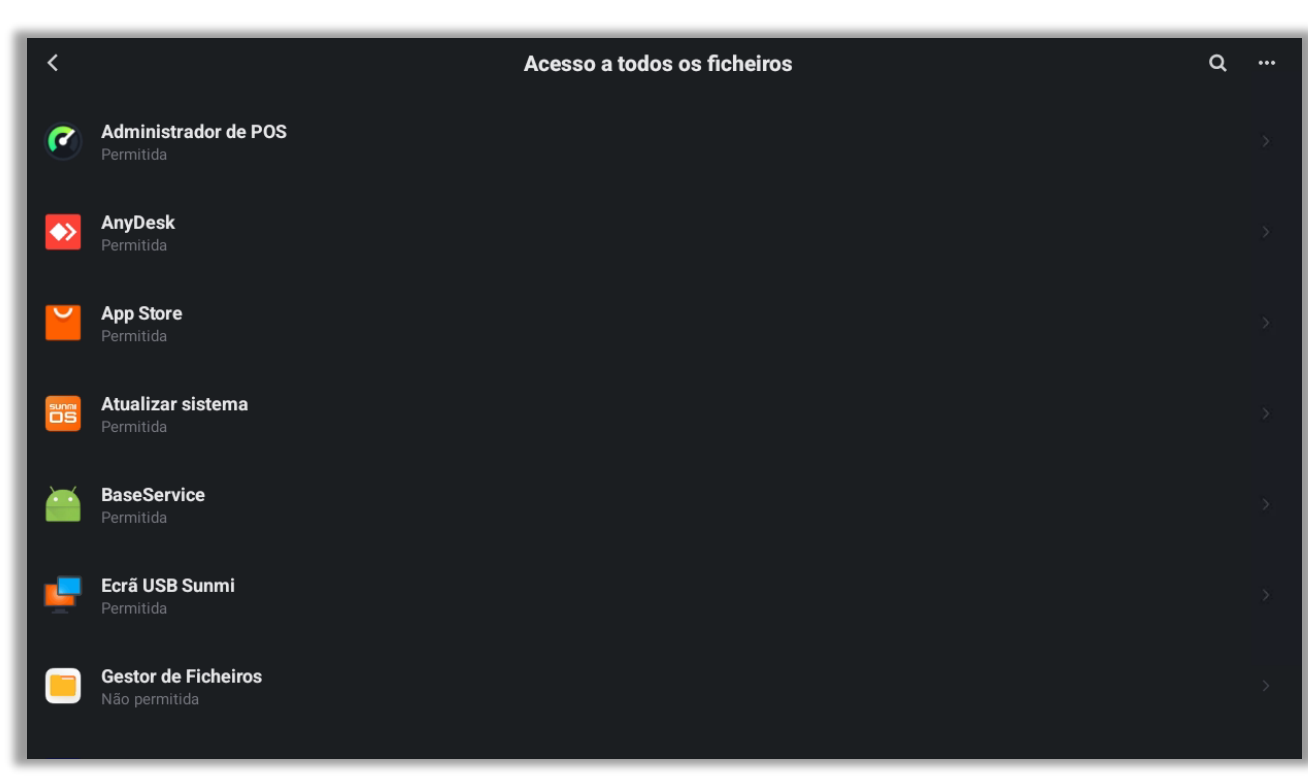

#### Em seguida, dar permissão aplicações que queremos gerir os ficheiros

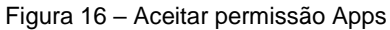

| < Acesso a todos os ficheiros                                                                                                    |
|----------------------------------------------------------------------------------------------------|
|                                                                                                    |
| Gestor de Ficheiros<br>V1-210567                                                                                                    |
| Permitir acesso para gerir todos os ficheiros                                                                                                    |
| Permita que esta app leia, modifique e elimine todos os ficheiros neste dispositivo ou em qualquer volume de armazenamento ligado. Se a autorização for concedida, a app poderá aceder aos ficheiros sem o seu conhecimento explícito. |
|                                                                                                    |
|                                                                                                    |
|                                                                                                    |
|                                                                                                    |

Figura 17 – Aceitar permissão App Gestor de ficheiros

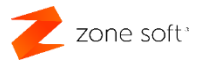

| =               | <u>ط</u>           | 0                                           | 🗋 Acesso Armazenamento local Android | Q |
|-----------------|--------------------|---------------------------------------------|--------------------------------------|---|
|                 | [                  | Ö Armazenamento USB ligado > Acesso Pen USB |                                      |   |
| Canal Strangens | Vídeos             | Documentos                                  | Música                               |   |
| Aplicações      | Transferênci<br>as | EDD<br>Ficheiros                            | (11)<br>Mais                         |   |

Figura 18 – Acesso Pasta e USB Gestor de ficheiros

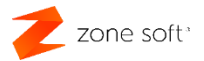

#### Acesso remoto AnyDesk:

- 1. Para instalar o AnyDesk, aceder App Store e faça a instalação.
- 2. Após instalar, executar o AnyDesk e siga as seguintes orientações:

| 🔺 Configuração incompleta                                                                                                    |
|----------------------------------------------------------------------------------------------------|
| A AnyDesk poderá não funcionar corretamente se a<br>configuração não for concluída. Pretende realizar a<br>configuração agora? |
| Não voltar a mostrar                                                                                                    |
| CANCELAR OK                                                                                                    |

Figura 19 – Confirmar a instalação do AnyDesk

| <ul> <li>Configuração</li> <li>rvouncações de alerta</li> <li>Receba notificações sobre eventos de prioridade superior, como ligações de entrada.</li> </ul> | :        |
|----------------------------------------------------------------------------------------------------|----------|
| Notificações de chat<br>Receba notificações sobre mensagens de chat.                                                                                         | <b>A</b> |
| Acesso a ficheiros<br>Transfira ou carregue ficheiros de/para este dispositivo.                                                                              | ▲        |
| Otimização de bateria<br>Impede que a AnyDesk seja encerrada pelo sistema.                                                                                   | A        |
| Ligações de entrada                                                                                                    |          |
| Plug-in AD1<br>Plugin de controlo genérico com funcionalidade possivelmente limitada                                                                         | Instale! |
| Sobreposições<br>Obrigatório para acesso não vigiado e indicações de interação durante as ligações de entrada.                                               | ~        |
| Microfone<br>Obrigatório para transmissão de áudio.                                                                                                    | A        |

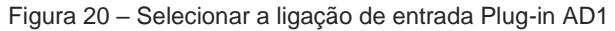

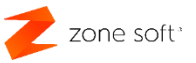

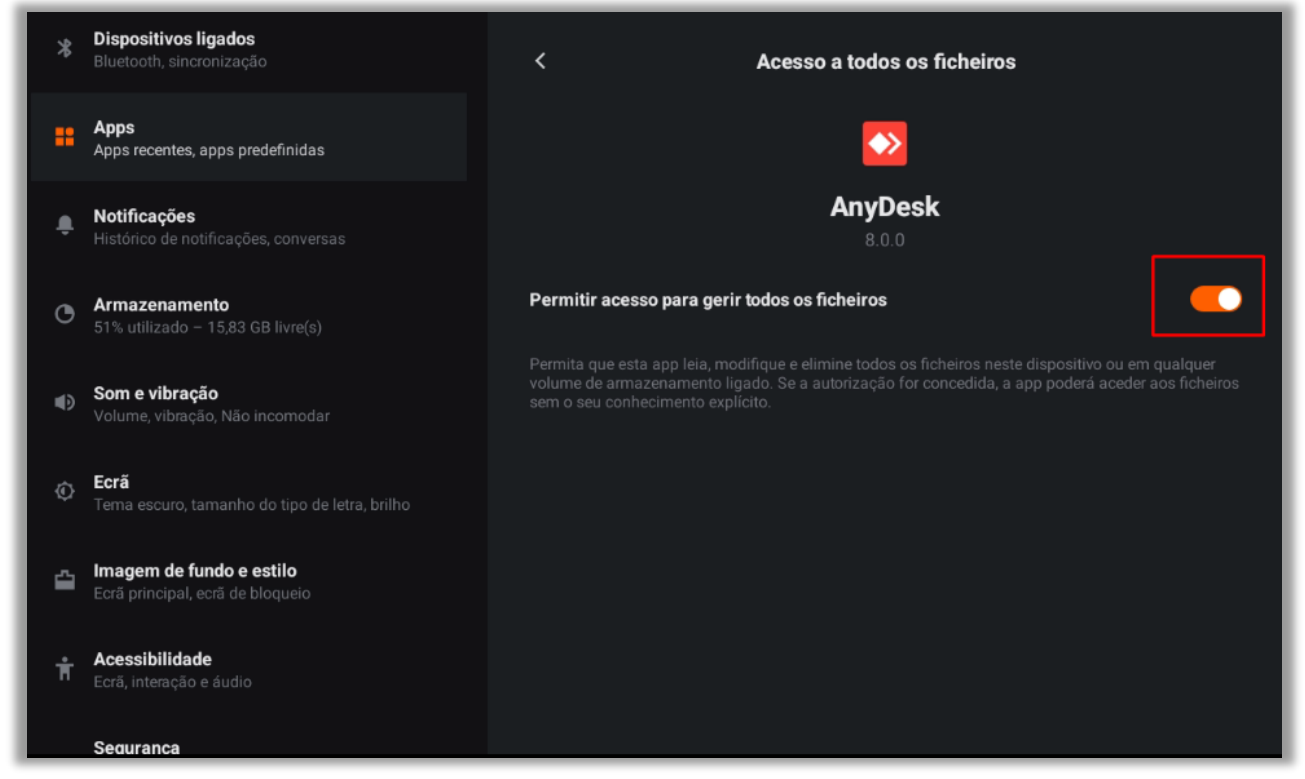

Figura 21 – Conceder a permissão de acesso aos ficheiros

- 1º Permitir acessos a ficheiros.
- 2º Instalar o Plug-in AD1

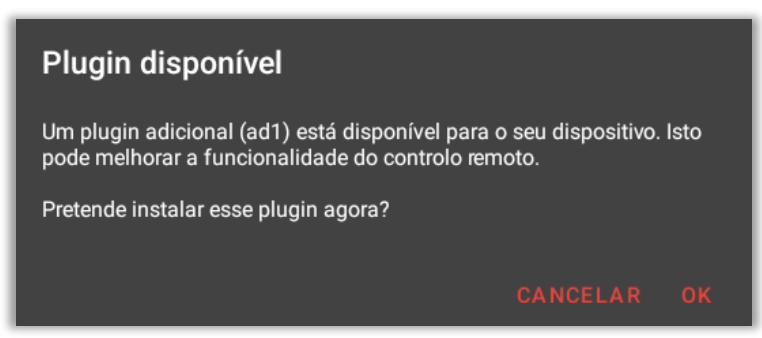

Figura 22 - Confirmar a instalação do plugin

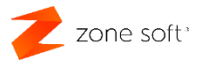

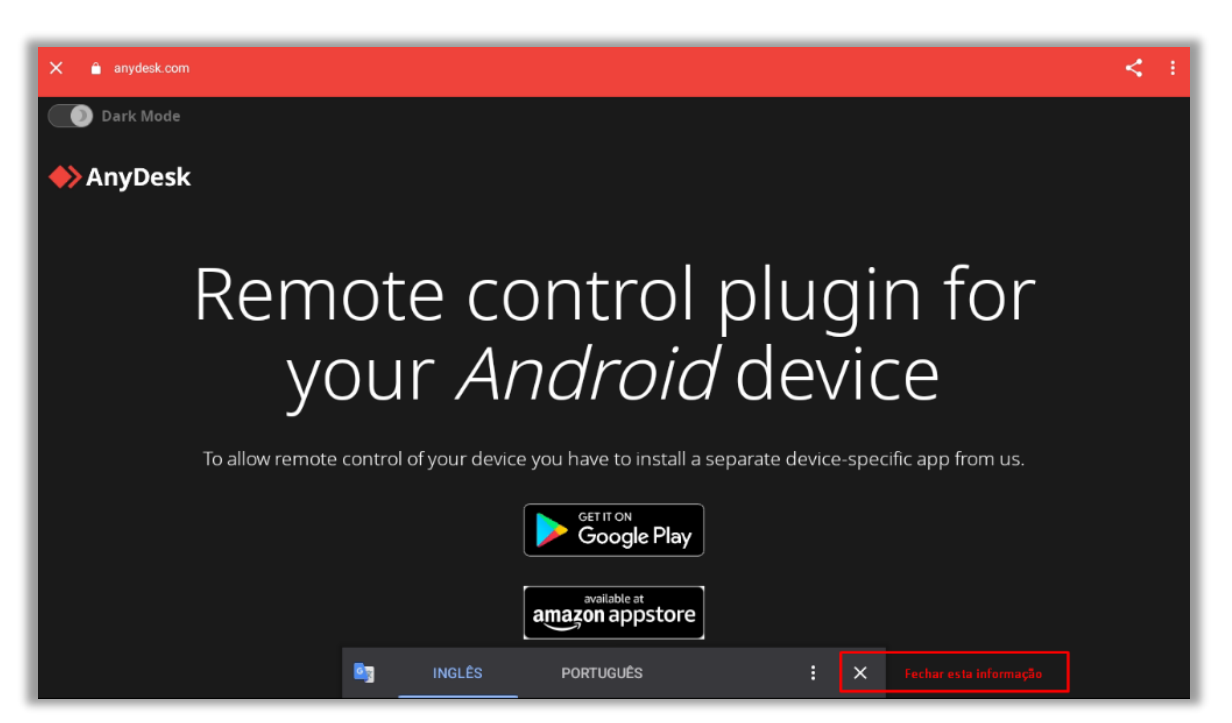

Figura 24 – Fechar a informação de aviso apresentada

| X 🗎 anydesk.com                                                | < : |
|----------------------------------------------------------------|-----|
| Dark Mode                                                      |     |
| ◆> AnyDesk                                                     |     |
|                                                                |     |
| available at<br>amazon appstore                                |     |
| Galaxy Store                                                   |     |
|                                                                |     |
| Download APK Fazer o download do Plug-in                       |     |
| If using AnyDesk 7.2.x or lower, please download this version. |     |

Figura 23 – Fazer download do APK do plugin

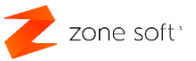

| Download APK                                            |            |
|---------------------------------------------------------|------------|
| Pretende transferir <u>adcontrol-ad1.apk</u> novamente? | ×          |
| Cancelar                                                | Transferir |

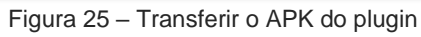

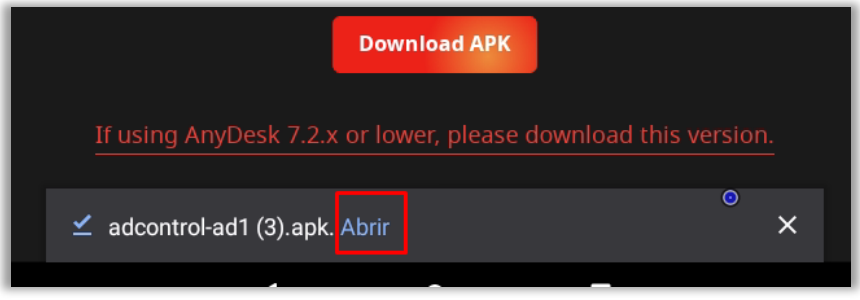

Figura 26 – Selecionar a função abrir

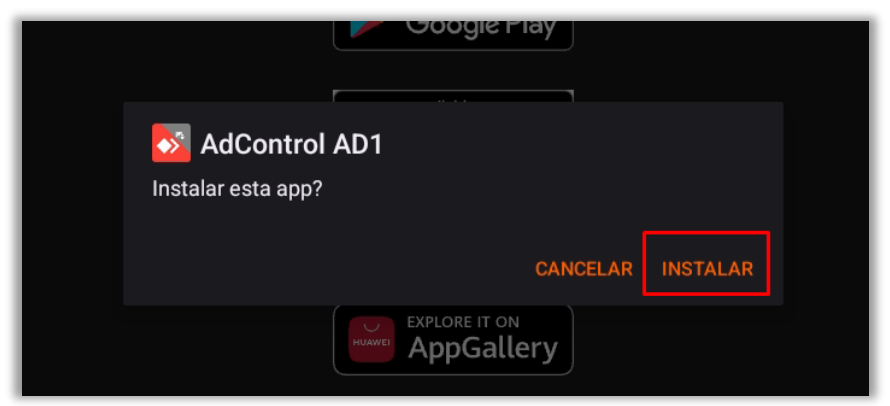

Figura 27 – Instalar o APK do plugin

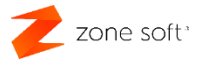

3º Fechar a janela de instalação do plug-in

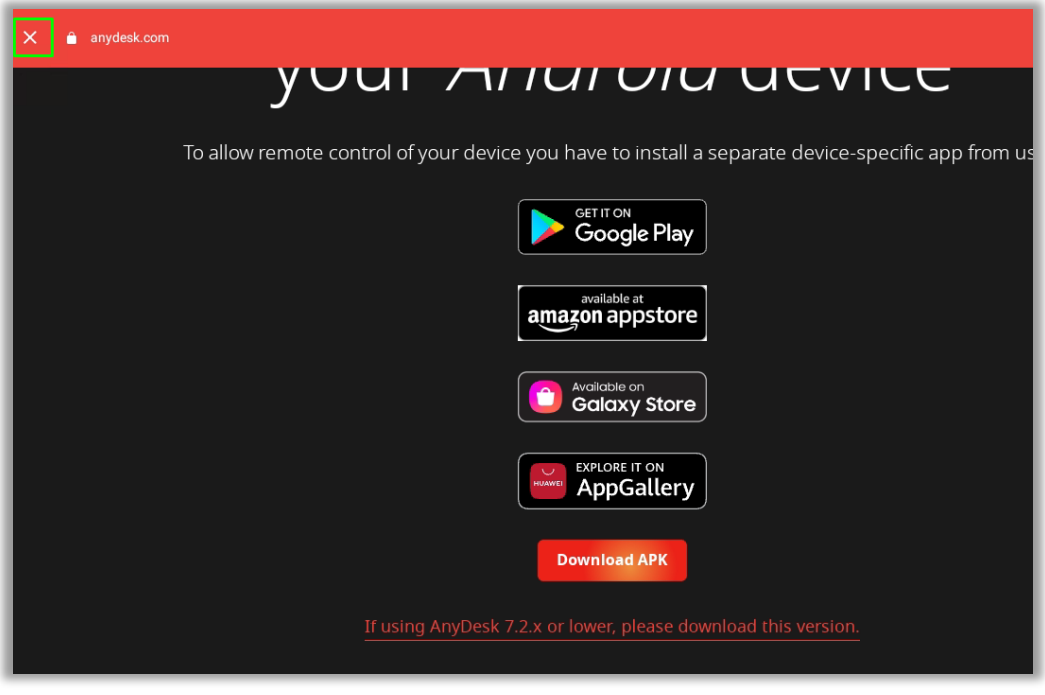

Figura 28 – Fechar a janela

4º Ativar o plug-in

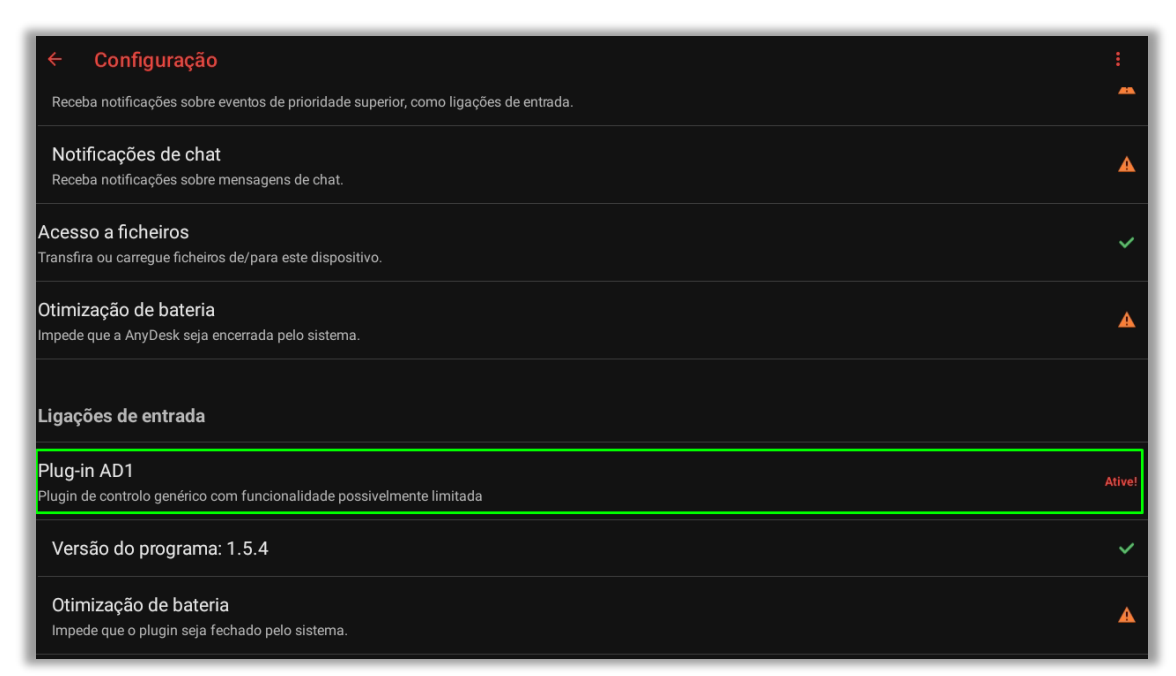

Figura 29 – Ativar o plugin

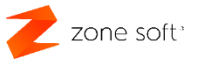

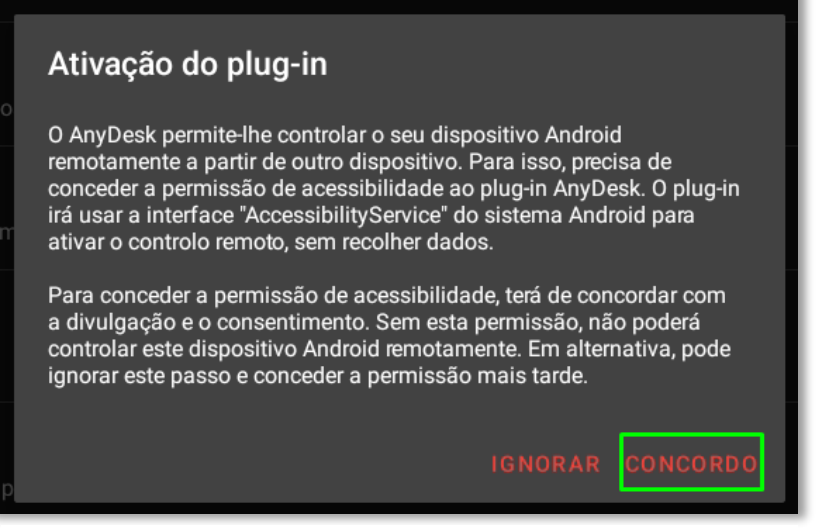

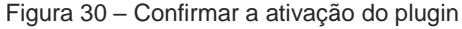

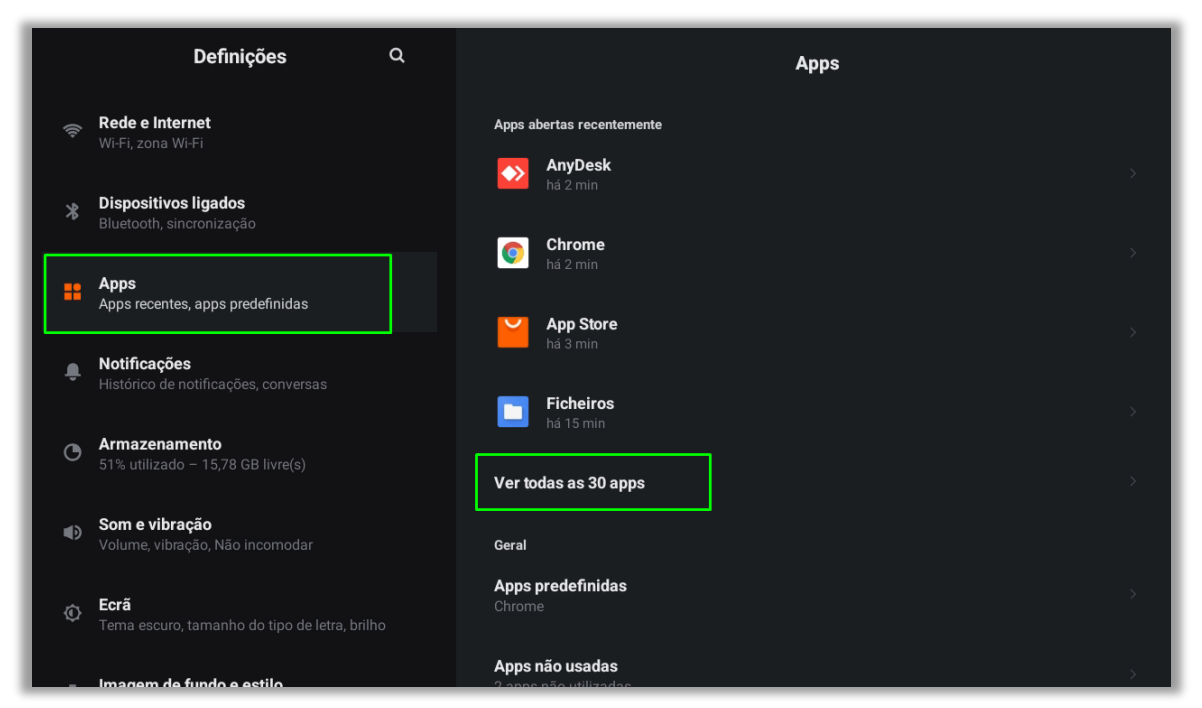

Figura 31 - Selecionar Apps, para visualizar as instaladas

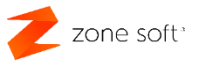

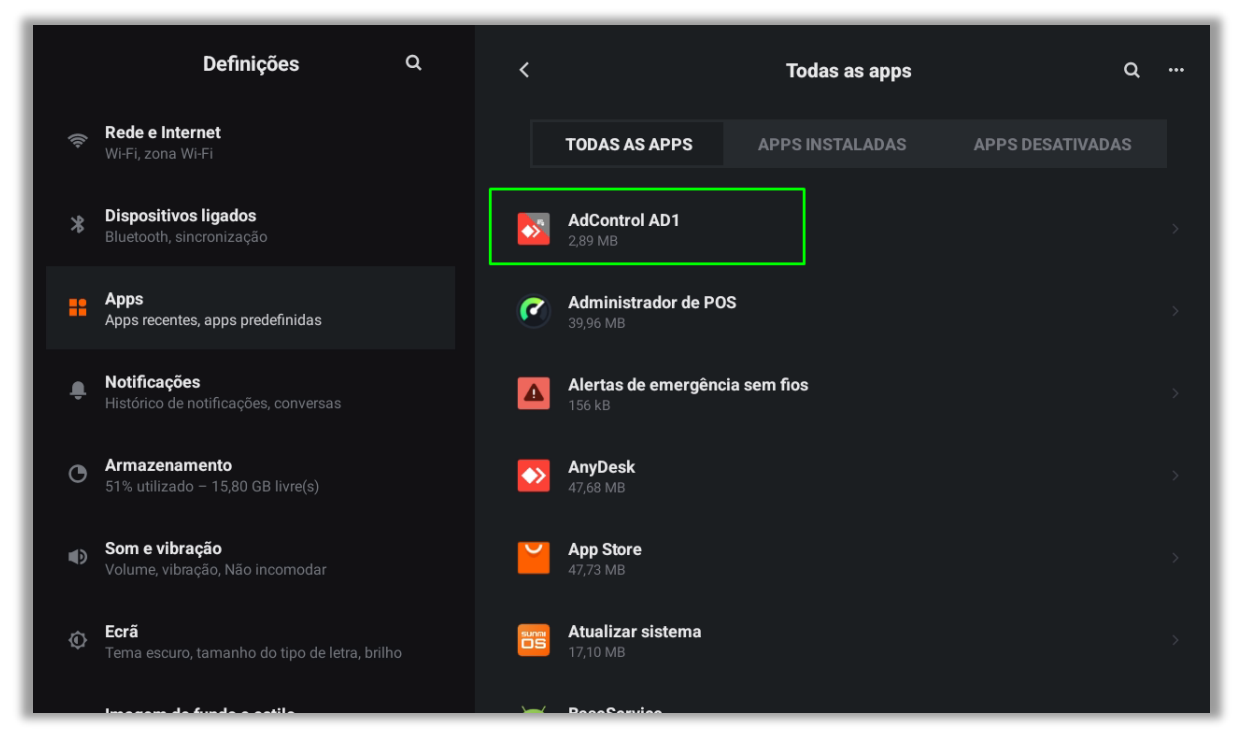

Figura 32 – Selecionar a App AdControl AD1

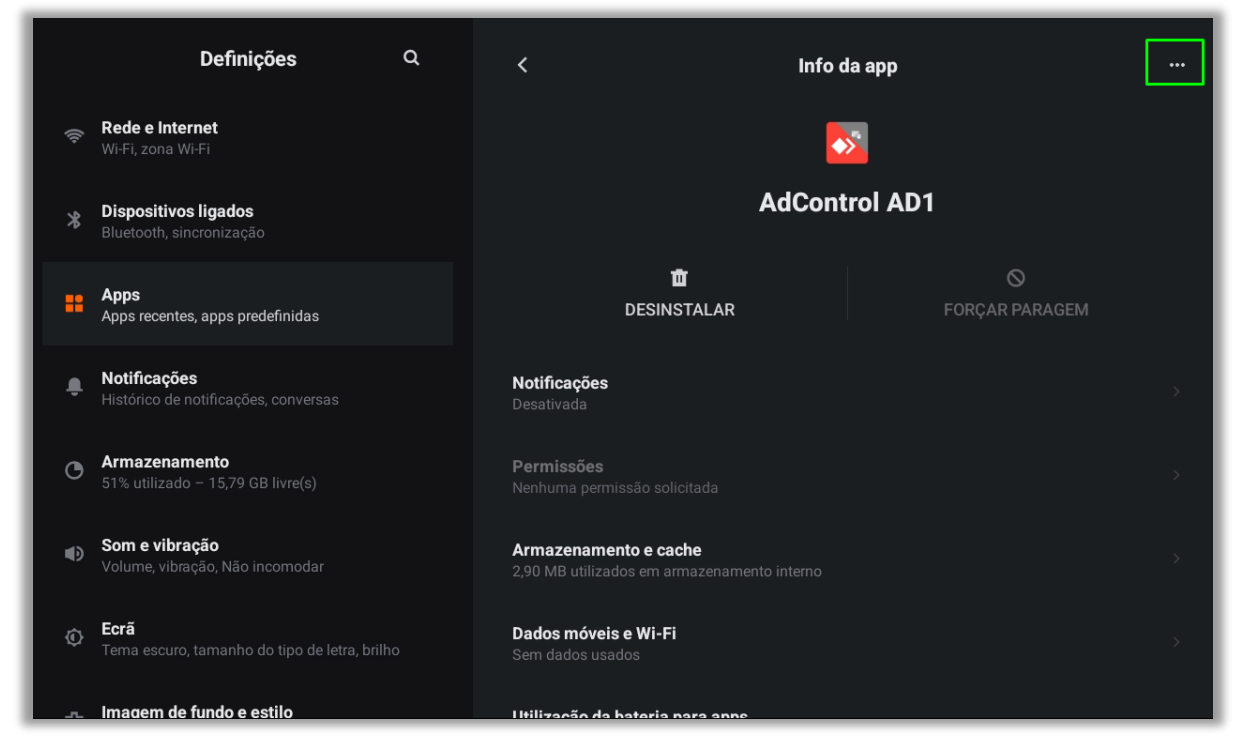

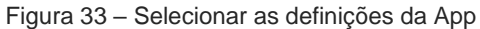

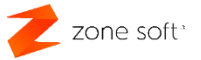

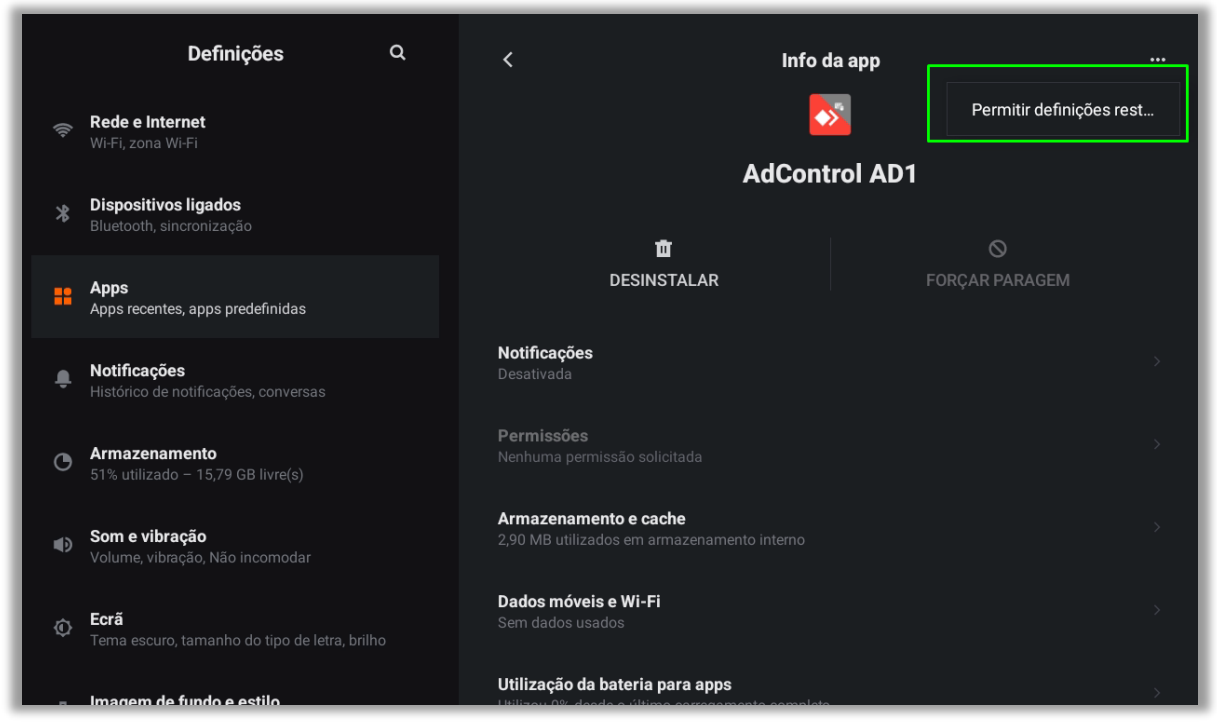

Figura 34 – Selecionar permitir definições rest...

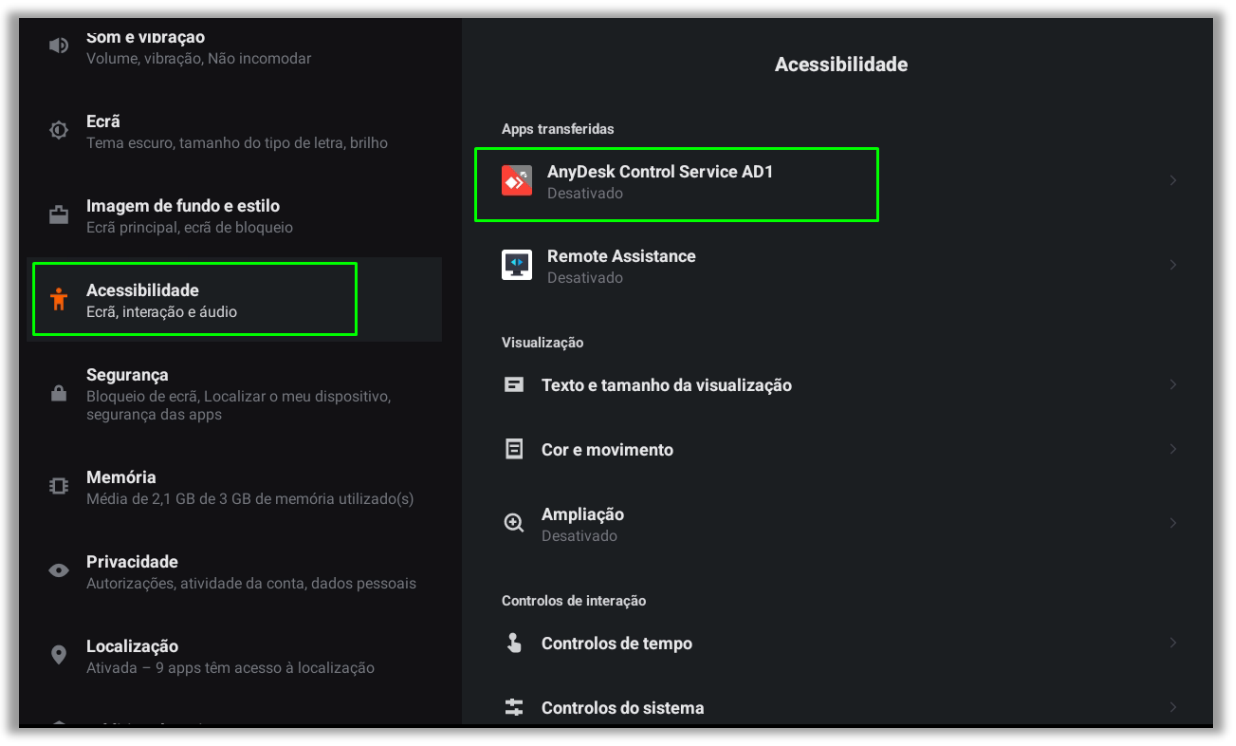

Figura 35 – Escolher a app transferida na acessibilidade

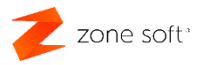

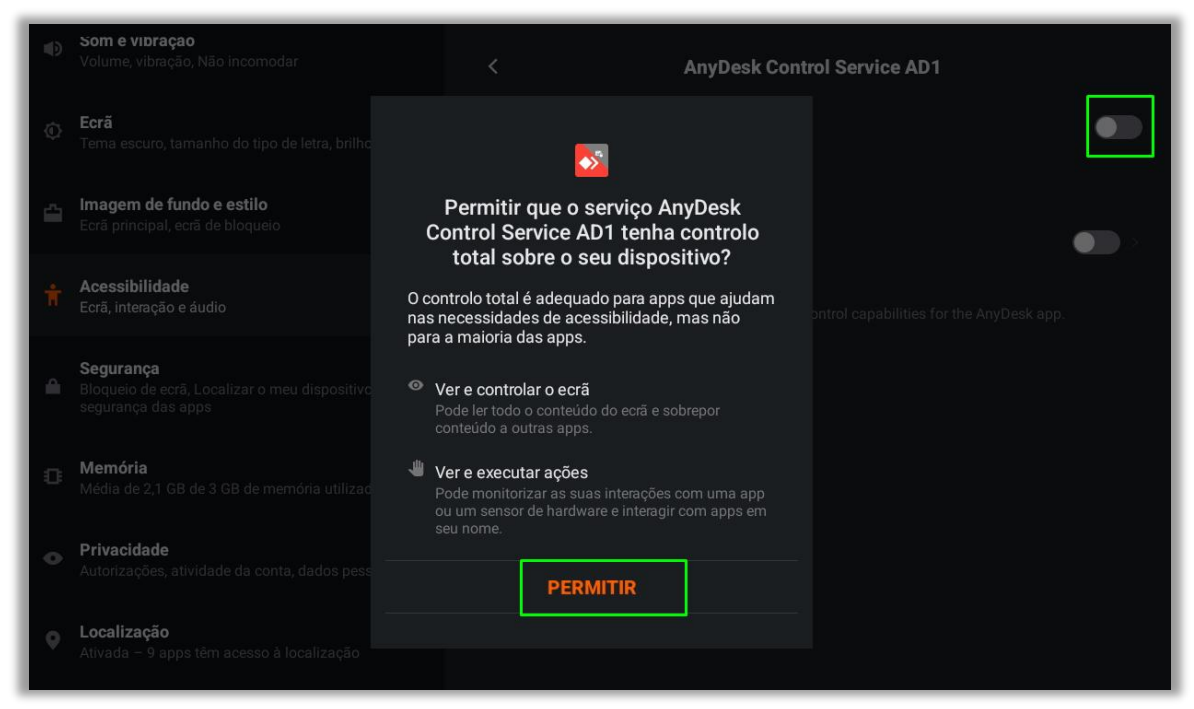

Figura 36 – Permitir o controlo do equipamento pela aplicação AnyDesk

Caso o acesso remoto não fique ativo, remover o AnyDesk e voltar a instalar novamente para assumir estas novas permissões do Plug-in AD1.

Verifique novamente as permissões de acesso do AnyDesk.

| =                                                                                                    | 🚸 AnyDesk                                                                                                    | ٢ |
|----------------------------------------------------------------------------------------------------|----------------------------------------------------------------------------------------------------|---|
| Inseri-                                                                                                    | R Permissões de ligação<br>Paulo PC (1 901 717 132, Identidade verificada) está agora a ver o seu ecrã.                                                                                                    | × |
|                                                                                                    | E Abrir Chat                                                                                                    | : |
| <u> </u>                                                                                                    | Perfil de permissão                                                                                                    | = |
| Ajude-nos a melhorar<br>Com a sua permissão, gostaríamo<br>de recolher dados de cliente,<br>distocitivos o redormos | O       Partilha de ecrã         o <sup>†</sup> ☞ ▶ ⓐ ⓑ ▷ ○ ⊕ 및 ■ ○ <sup>†</sup>                                                                                                    |   |
| propositivos e rece para podenno:<br>proposicionar a melhor experiência<br>utilizador.                              | Acesso total         .           ∞         □         □         □         □         .         .         .         .         .         .         .         .         .         .         .         .         .         .         .         .         .         .         .         .         .         .         .         .         .         .         .         .         .         .         .         .         .         .         .         .         .         .         .         .         .         .         .         .         .         .         .         .         .         .         .         .         .         .         .         .         .         .         .         .         .         .         .         .         .         .         .         .         .         .         .         .         .         .         .         .         .         .         .         .         .         .         .         .         .         .         .         .         .         .         .         .         .         .         .         .         .         .         <                                                                                                    |   |
| Permitir recolha de dados                                                                                           | Acesso abandonado                                                                                                    |   |
|                                                                                                    | <ul> <li>Possível fraude detetada</li> <li>Image: Image: Image:</li></ul> |   |

Figura 37 – Definir a opção de acesso total

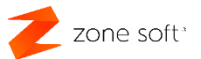

## **MANUTENÇÃO E CUIDADOS**

- Limpeza: Utilize um pano seco e macio para limpar o dispositivo. Evite líquidos.
- Armazenamento: Guarde o dispositivo em local seco, dentro da gama de temperatura especificada (-20°C ~ 60°C).
- Substituição de Peças: Utilize apenas peças originais SUNMI para manutenção.

### **AVISOS**

- Não exponha o dispositivo a temperaturas extremas ou humidade excessiva.
- Utilize apenas acessórios e fontes de alimentação recomendados pela SUNMI.

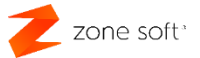

Para mais informações, visite o site oficial da Zone Soft ou contacte o suporte técnico.

Suporte Sumi D3 Mini

Paulo Santos

+351 910 748 733

Paulo.santos@zonesoft.org

#### Zone Soft / SUNMI - Tecnologia Inteligente para o Seu Negócio.

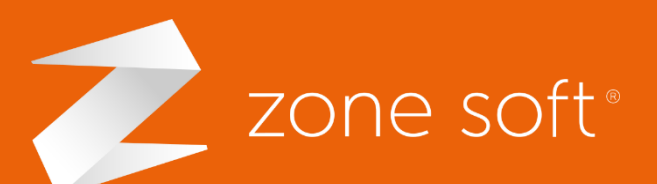

(+351) 249 717 997
 seg. a sex. (9h-18h)
 Chamada para a rede fixa nacional

Estrada Nacional 3
 Zona Industrial Lote I-21
 2330-210 Entroncamento, Santarém

comercial@zonesoft.org suporte@zonesoft.org geral@zonesoft.org